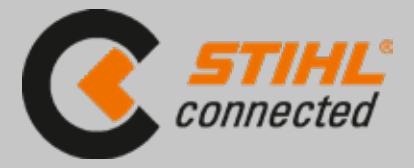

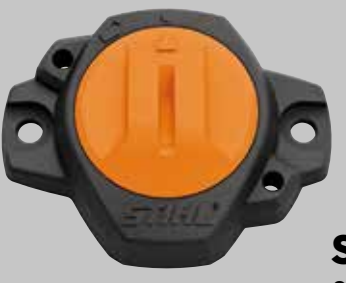

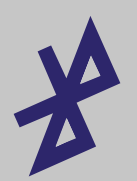

### STIHL SMART CONNECTOR

Själva enheten som monteras på maskinen och registrerar och lagrar driftstimmarna. Informationen överförs till systemet via Bluetooth, först när mobiltelefonen eller surfplattan med appen installerad är inom räckhåll.

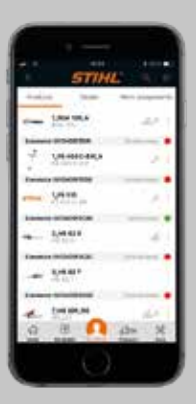

#### **STIHL APP**

Här kan du gå in och se information som t.ex. gångtid och service på de maskiner du registrerat. Appen skickar upp informationen till "molnet" via wifi eller mobilnätet.

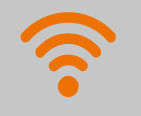

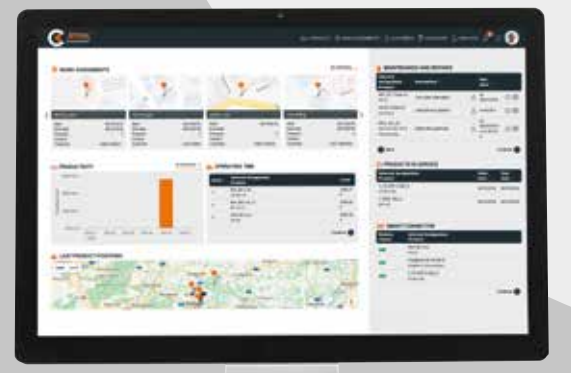

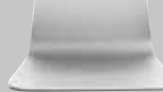

#### STIHL CONNECT PRO PORTAL

En digital portal där du kan få en komplett översikt över hela maskinparken och mycket mer. Portalen är kostnadsfri.

## STIHL CONNECTED SÅ ENKELT ÄR DET!

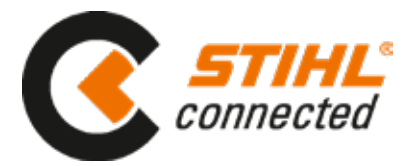

- Bestäm först vem som skall vara "ägare" eller administratör av alla maskiner på arbetsplatsen. Bara den personen skapar ett konto och "bjuder" sedan in användarna.
- Ladda ner och installera STIHL appen, samt skapa ett konto.
  Görs av administratören. (Inget systemkrav att varje maskinanvändare skall ha en mobiltelefon och appen installerad.) Du kan också skapa kontot under connect.stihl.com.
- **3.** Packa upp connectorn och öppna batterifacket bak så att streckkoden blir synlig.
- Ta fram maskinen som connectorn skall installeras på.
  För att ansluta maskinen till STIHL connected använd plustecknet i menyn produkter i appen för att lägga till maskinen.
  Välj "Lägg till produkt". Du kan sedan skanna in maskinens streckkod eller lägga till den manuellt.
  Följ sedan instruktionerna i appen ända fram tills Connectorn är parad med maskinen, fastmonterad och klar.
  Steg 4 upprepas på alla maskiner du vill ha med i systemet.
- Nu kan du lägga till användare.
  Gå till STIHL connect pro portal (connect.stihl.com) och logga in med samma uppgifter som i appen.
  Väl inne "bjuder" du in alla som skall arbeta med maskinerna i menyn "Medarbetare" genom att följa instruktionerna.

# **KLART FÖR START!**

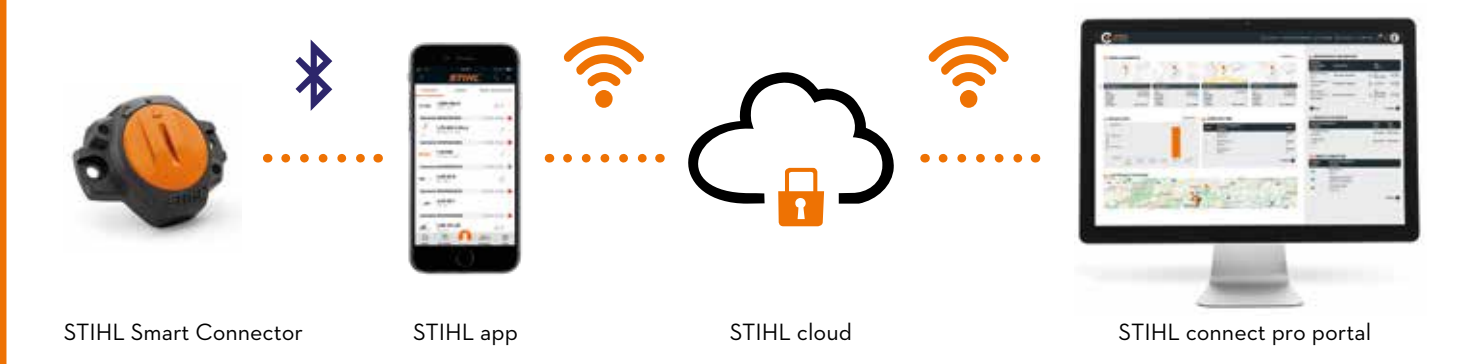